- 1. Access AP Data by clicking the AP Data tab in APOL Review or directly at the following link: https://academicaffairs.ucsd.edu/Modules/APS/Admin/Input.aspx
- 2. Click on the "Reporting Tool" button located to the left of the employee lookup search bar.

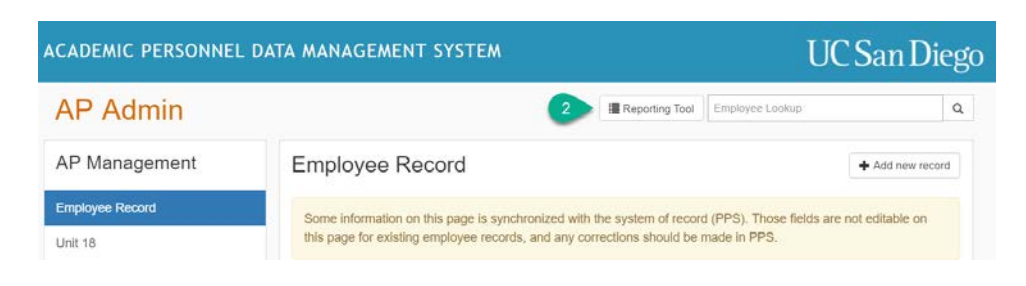

3. Select "Interfolio File Status" from the Presets menu.

| ACADEMIC PERSONNEL DATA MANAGEMENT SYSTEM                                                                                                    | UC San Diego                                                                                                    |
|----------------------------------------------------------------------------------------------------|----------------------------------------------------------------------------------------------------|
| Academic Employee Report                                                                                                    |                                                                                                    |
| You may use this report for general information on academic employees in your unit(s).                                                                                                    |                                                                                                    |
| Records displayed with a gold background exist in PPS, but corresponding records do not exist in the APOL database<br>to the APOL database. Click "View" to see the data currently stored in the APOL database for that employee. An initial<br>been made to that person's PPS record, and any updates will be automatically made in the APOL database. You may o<br>occurs. | . You may click the "Add" link to add an employee<br>check will be done to see if any changes have<br>experience a slight delay while this validation |
| Please select your search criteria                                                                                                    |                                                                                                    |
| Go to AP Admin                                                                                                    |                                                                                                    |
| Saved Searches                                                                                                    |                                                                                                    |
| Presets                                                                                                    |                                                                                                    |
| Select one •                                                                                                    |                                                                                                    |
| Select one                                                                                                    |                                                                                                    |
| 3 Interfolio Fte Status<br>Unit 18 Eligible for 10th Ouarter Salary'increase<br>Unit 18 Eligible for Mentor Meeting<br>Unit 18 Missing Mentor Meeting Status<br>Unit 18 Missing Non-Reappointment Reason                                                                                                    |                                                                                                    |

4. The default report will contain a list of all files currently in progress within the units that you have an assigned role in. You may refine the report by filtering the results based on template type, workflow step, and status. Results can also be exported into an excel worksheet for further manipulation.

| ACADEMIC PERSONNEL DATA MANAGEMENT SYSTEM |                    |                             |                                 | STEM                                                                                                    | UC San Die                                                                                                    |                                                                                                    |                                                                                                    |                                                                                                    |
|-------------------------------------------|--------------------|-----------------------------|---------------------------------|----------------------------------------------------------------------------------------------------|----------------------------------------------------------------------------------------------------|----------------------------------------------------------------------------------------------------|----------------------------------------------------------------------------------------------------|----------------------------------------------------------------------------------------------------|
| Interfolio File S                         | tatus              |                             |                                 |                                                                                                    |                                                                                                    |                                                                                                    |                                                                                                    |                                                                                                    |
| Go to AP Admin                            |                    |                             |                                 |                                                                                                    | Click column<br>sort results<br>alphabetica                                                                                                    | s to<br>s                                                                                                    |                                                                                                    |                                                                                                    |
| Unit(s)                                   | NOT<br>If the      | E<br>workflow s             | tep colum                       | n is blank, the l                                                                                                    | file is with th                                                                                                    | undidate or pending candid                                                                                                    | date notification.                                                                                                    |                                                                                                    |
| TestDepartment                            | • Interf           | olio Ca                     | se Rep                          | ort                                                                                                    |                                                                                                    |                                                                                                    |                                                                                                    | Export as spreadshee                                                                                                    |
| r report by Template                      | Case ID            | First Name                  | Last Name                       | Unit                                                                                                    | Template                                                                                                    | Workflow Step                                                                                                    | Status                                                                                                    | Last Updated                                                                                                    |
|                                           | 21275              | Katniss                     | Everdeen                        | TestDepartment                                                                                                    | EVC Authority                                                                                                    | Dean Review                                                                                                    | Divisional Review                                                                                                    | 11/30/2017 10:11 PM                                                                                                    |
| type,<br>step, All templates              | 21486              | Remy                        | LeBeau                          | TestDepartment                                                                                                    | EVC Authority                                                                                                    | Notify Dean of Final Outcome                                                                                                    | As Proposed                                                                                                    | 11/30/2017 10:11 PM                                                                                                    |
| Partemplates                              | 21291              | Jenna                       | Lucius                          | TestDepartment                                                                                                    | Dean's Authority                                                                                                    |                                                                                                    | As Proposed                                                                                                    | 11/30/2017 10:11 PM                                                                                                    |
|                                           | 22492              | Peeta                       | Mellark                         | TestDepartment                                                                                                    | Dean's Authority                                                                                                    |                                                                                                    |                                                                                                    |                                                                                                    |
| Workflow Step                             | 22495              | Harry                       | Potter                          | TestDepartment                                                                                                    | Dean's Authority                                                                                                    | Dean Review + Decision                                                                                                    | Divisional Review                                                                                                    | 11/30/2017 10:11 PM                                                                                                    |
|                                           | 21816              | Candidate                   | Test                            | TestDepartment                                                                                                    | EVC Authority                                                                                                    | Department Review (Secondary)                                                                                                    |                                                                                                    |                                                                                                    |
| All workflow steps                        | • 21487            | Charles                     | Xavier                          | TestDepartment                                                                                                    | EVC Authority                                                                                                    | Dean Review                                                                                                    |                                                                                                    | ļ                                                                                                    |
| Status                                    |                    |                             |                                 |                                                                                                    |                                                                                                    |                                                                                                    |                                                                                                    |                                                                                                    |
| All statuses                              | •                  |                             |                                 |                                                                                                    |                                                                                                    |                                                                                                    |                                                                                                    |                                                                                                    |
|                                           | ACADEMIC PERSONNER | ACADEMIC PERSONNEL DATA MAN | ACADEMIC PERSONNEL DATA MANAGEM | ACADEMIC PERSONNEL DATA MANAGEMENT SY<br>Interfolio File Status<br>Go to AP Admin<br>Unit(s)<br>TestDepartment<br>NOTE<br>If the workflow step column<br>Interfolio Case Rep<br>Zitzis Katniss Everdeen<br>Zitzis Katniss Everdeen<br>Zitzis Katniss Everdeen<br>Zitzis Katniss Everdeen<br>Zitzis Katniss Everdeen<br>Zitzis Katniss Everdeen<br>Zitzis Katniss Everdeen<br>Zitzis Katniss Everdeen<br>Zitzis Katniss Everdeen<br>Zitzis Katniss Everdeen<br>Zitzis Katniss Everdeen<br>Zitzis Katniss Everdeen<br>Zitzis Candidate Test<br>Zitzis Candidate Test | ACADEMIC PERSONNEL DATA MANAGEMENT SYSTEM Interfolio File Status Go to AP Admin Unit(s) TestDepartment Unit(s) TestDepartment Image: Image: Im | ACADEMIC PERSONNEL DATA MANAGEMENT SYSTEM         Interfolio File Status         Go to AP Admin         Unit(s)         TestDepartment         Image: Control of the state of the workflow step column is blank, the file is with the state of the workflow step column is blank, the file is with the state of the workflow step column is blank, the file is with the state of the workflow step column is blank, the file is with the state of the workflow step column is blank, the file is with the state of the workflow step column is blank, the file is with the state of the workflow step column is blank and the state of the workflow step column is blank and the state of the state of the state | ACADEMIC PERSONNEL DATA MANAGEMENT SYSTEM         Interfolio File Status         Go to AP Admin         Unit(s)         TestDepartment         Image: Complete Status         Mortfolio Case Report         Control Status         Workflow Step         All workflow steps         Mit workflow steps         Status         All statuses | ACADEMIC PERSONNEL DATA MANAGEMENT SYSTEM         Interfolio File Status         Go to AP Admin         Unit(s)         TestDepartment         Image: Complete Status         Mortfolow Step         All workflow Step         All workflow steps         Status         All statuses |